## **Dynamic Content for Executive Recruitment Firm**

Added dynamic functionality to existing static HTML site for a Philadelphia-area firm specializing in executive recruitment for the healthcare industry. This was accomplished using ASP and SQL Server. Processes were created to allow administrators to set up available job opportunities for presentation on the site and to allow job-seekers to register and apply for available positions. Also, functionality was created to allow the administrators to set up a set of pages that are accessible to guests that register with the site (this allows the registered guest access to white papers, industry links, "hot candidate" listings, etc.).

Shown below is the Home page for the site. On the left-hand navigation menu for the site, two items, "For Guests" and "For Candidates" are circled; it is within these two areas that the administrators can exercise some degree of control regarding the content that appears on the site.

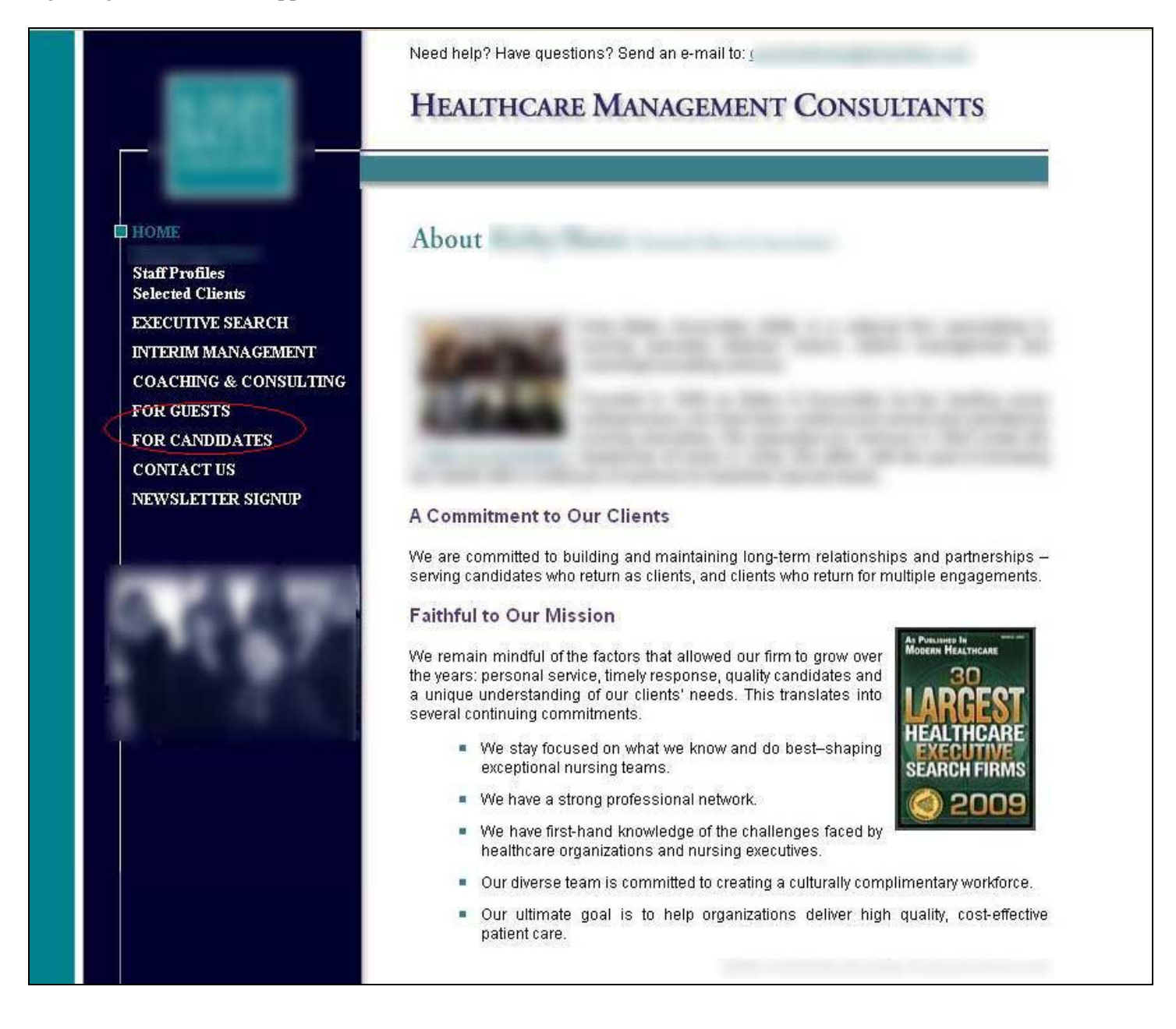

In the screen-shot below, the "For Candidates" menu item on the left is expanded, and the "Career Opportunities" item has been selected, causing the career opportunities page to be displayed:

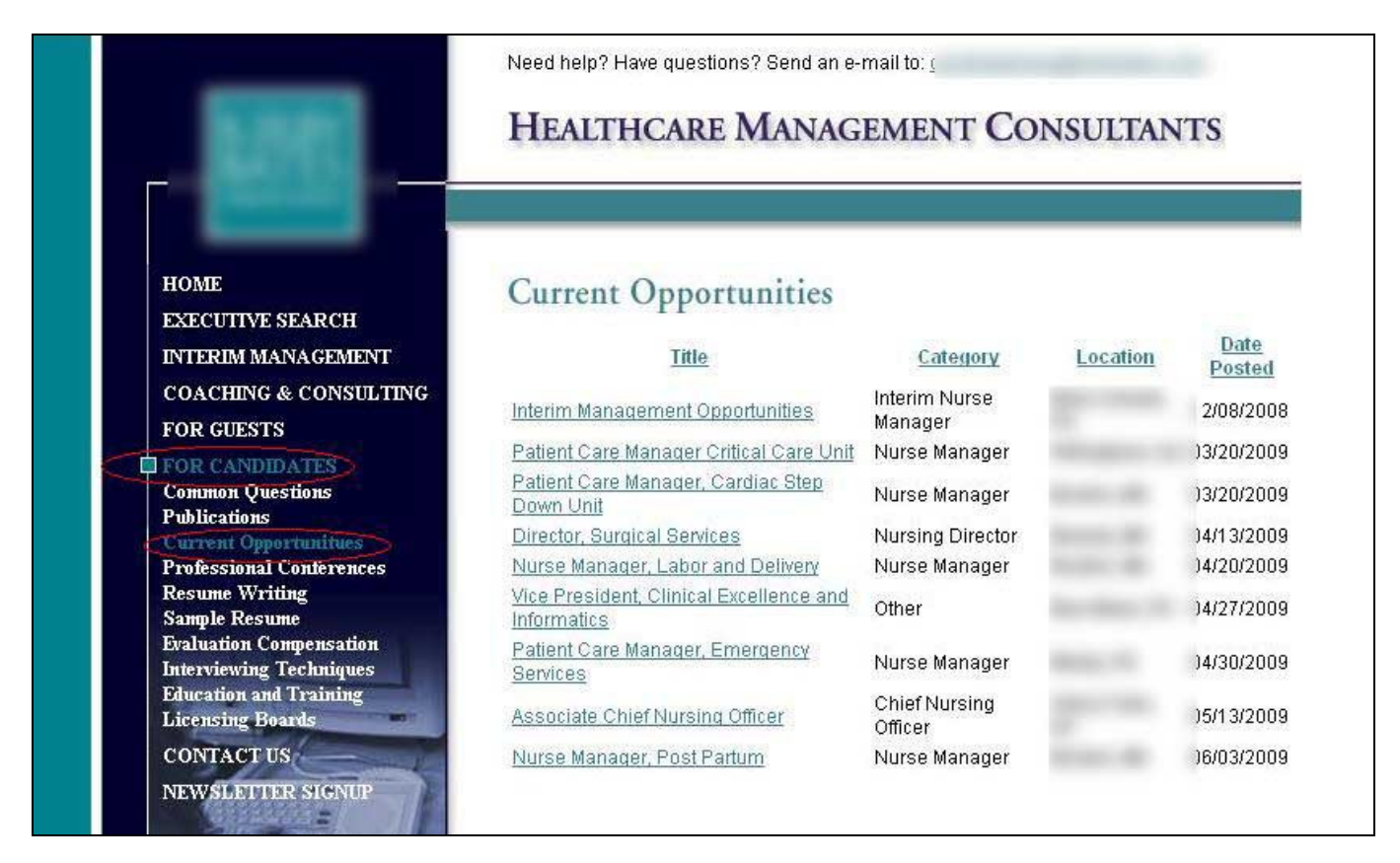

Clicking on a particular opportunity opens a page containing a full description of the opportunity:

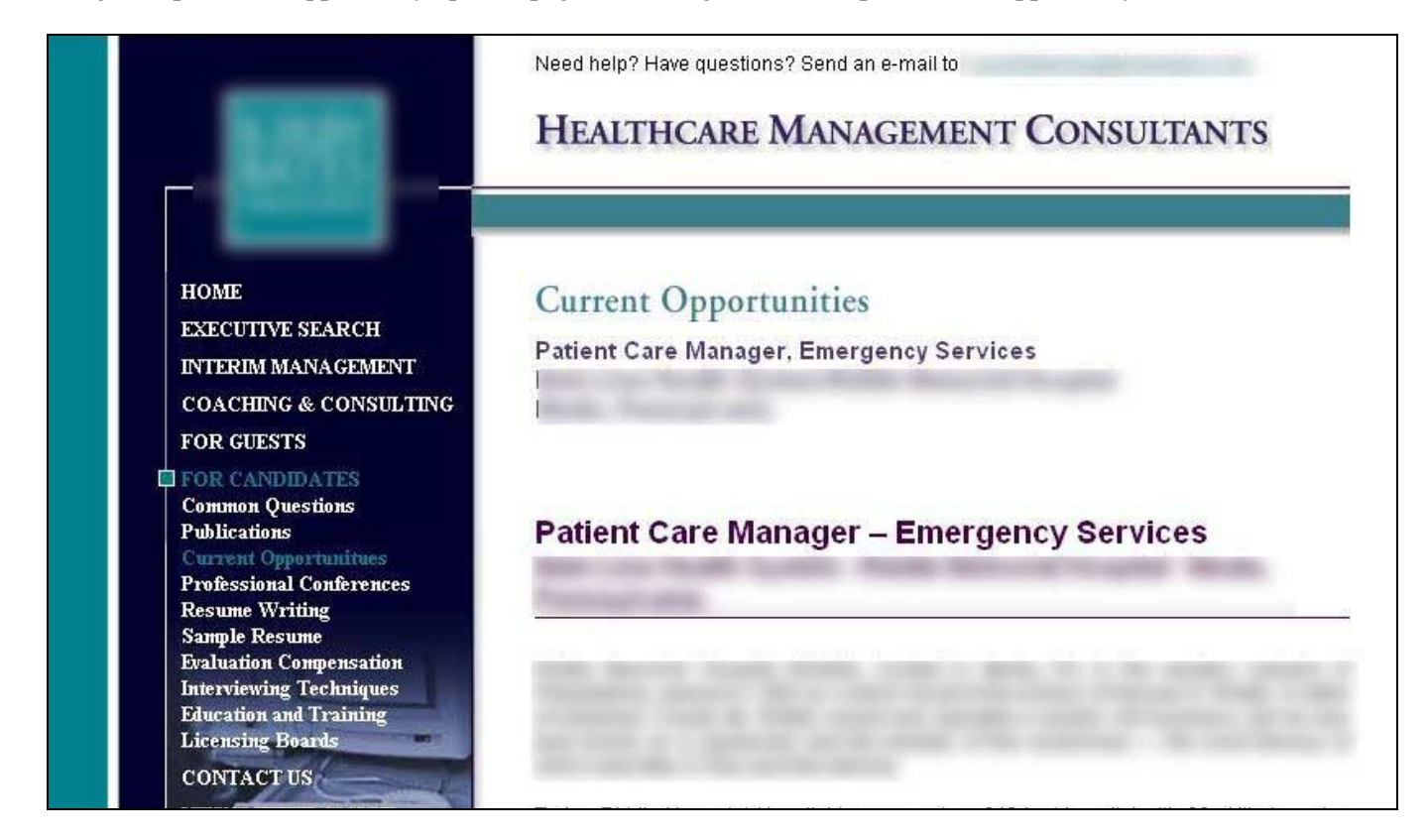

At the bottom of the detail description page are two buttons: "Apply for Position" and "Send to a Friend":

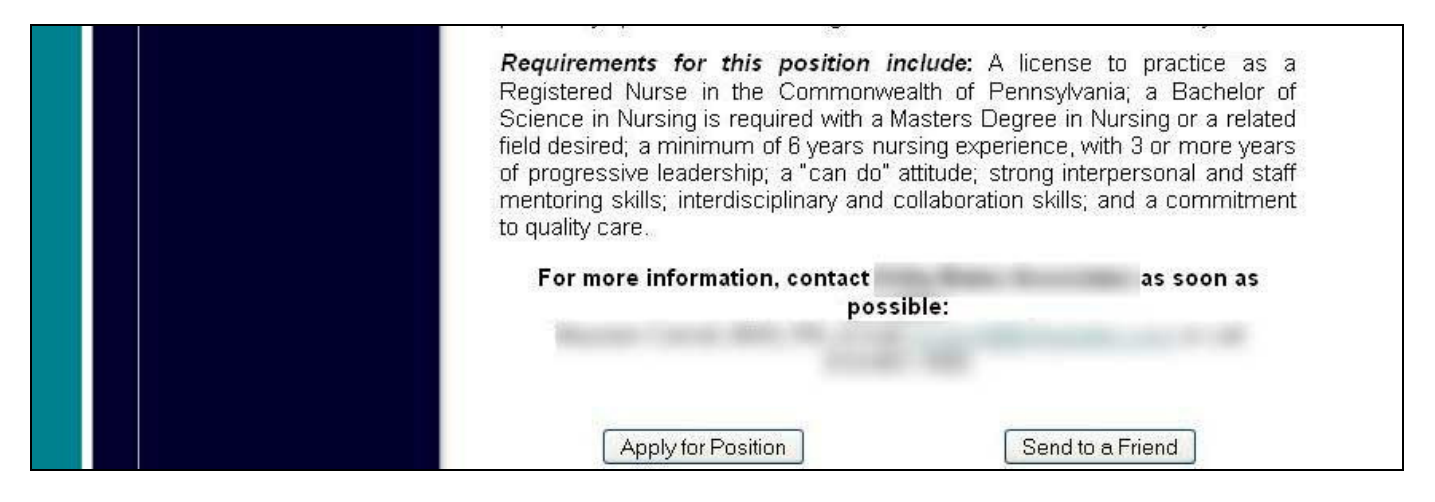

If "Send to a Friend" is selected, the page below will be displayed, where the visitor can enter their friend's e-mail address and message, click Send, and the system will e-mail the friend information about the selected position.

|                                                                                                    | HEALTHCARE MANAGEMENT CONSULTANTS                                                                                                    |
|----------------------------------------------------------------------------------------------------|----------------------------------------------------------------------------------------------------|
| HOME<br>EXECUTIVE SEARCH<br>INTERIM MANAGEMENT<br>COACHING & CONSULTING<br>FOR GUESTS<br>FOR CANDIDATES<br>Common Questions<br>Publications<br>Current Opportunities<br>Professional Conferences<br>Resume Writing<br>Sample Resume<br>Evaluation Compensistion<br>Interviewing Techniques | Current Opportunities<br>Patient Care Manager, Emergency Services<br>You have opted to send this opportunity to a friend. Please enter your friend's e-mail<br>address and your message in the fields below and click the Send button. Your message,<br>as well as a link to the information regarding this position, will then be sent to your friend.<br>Your Friend's E-mail Address:<br>mytriend@aol.com |
| Education and Training<br>Licensing Boards<br>CONTACT US<br>NEWSLETTER SIGNUP                                                                                                    | Sally,<br>Check out this great opportunity.                                                                                                    |

Alternatively and more likely, when the applicant clicks "Apply for Position" at the bottom of the detail description page, he or she is directed to a page with a form to fill out, however, this can be bypassed if the applicant has previously applied for a position on this website:

|                                            | HEALTHCAL                                        | RE MANAGEMEN                                                      | T CONSULIANTS                                                                   |
|--------------------------------------------|--------------------------------------------------|-------------------------------------------------------------------|---------------------------------------------------------------------------------|
|                                            |                                                  |                                                                   |                                                                                 |
| HOME                                       | Course Ores                                      | - Alexandra Company                                               |                                                                                 |
| EXECUTIVE SEARCH                           | Current Opp                                      | ortunities                                                        |                                                                                 |
| INTERIM MANAGEMENT                         | Patient Care Mar                                 | nager, Emergency Servi                                            | ces                                                                             |
| COACHING & CONSULTING                      |                                                  |                                                                   |                                                                                 |
| FOR GUESTS                                 |                                                  |                                                                   |                                                                                 |
| FOR CANDIDATES                             | You have elected to a<br>fields below (all field | pply for the position listed abc<br>s are required) and click the | we. Please enter your information in t<br>Continue button. (If you have previou |
| Common Questions<br>Publications           | applied for a position                           | on this website, please click <u>h</u>                            | ere to login.)                                                                  |
| Current Opportunitues                      |                                                  |                                                                   |                                                                                 |
| Professional Conferences<br>Decume Whiting | First Name:                                      |                                                                   |                                                                                 |
| Sample Resume                              | Last Name:                                       | 1                                                                 |                                                                                 |
| Evaluation Compensation                    | Address:                                         |                                                                   |                                                                                 |
| Education and Training                     | Citv:                                            |                                                                   |                                                                                 |
| Licensing Boards                           | State:                                           | Please select State 💙                                             | Non-US:                                                                         |
| CONTACT US                                 | Zin/Postal Code                                  |                                                                   |                                                                                 |
| NEWSLETTER SIGNUP                          | Country                                          | Linited States                                                    | ~                                                                               |
| SU125-1-                                   | Country.                                         | Conned States                                                     |                                                                                 |
| 7 107                                      | Phone Number.                                    |                                                                   |                                                                                 |
|                                            | Email Address:                                   | -                                                                 |                                                                                 |
| 6                                          | Create Password:                                 |                                                                   |                                                                                 |
|                                            | Retype Password:                                 |                                                                   |                                                                                 |
|                                            | Specialty:                                       | Please select Specialty                                           |                                                                                 |
|                                            | Other:                                           |                                                                   |                                                                                 |
|                                            |                                                  | Continue                                                          | J                                                                               |

In any case, the applicant logs in:

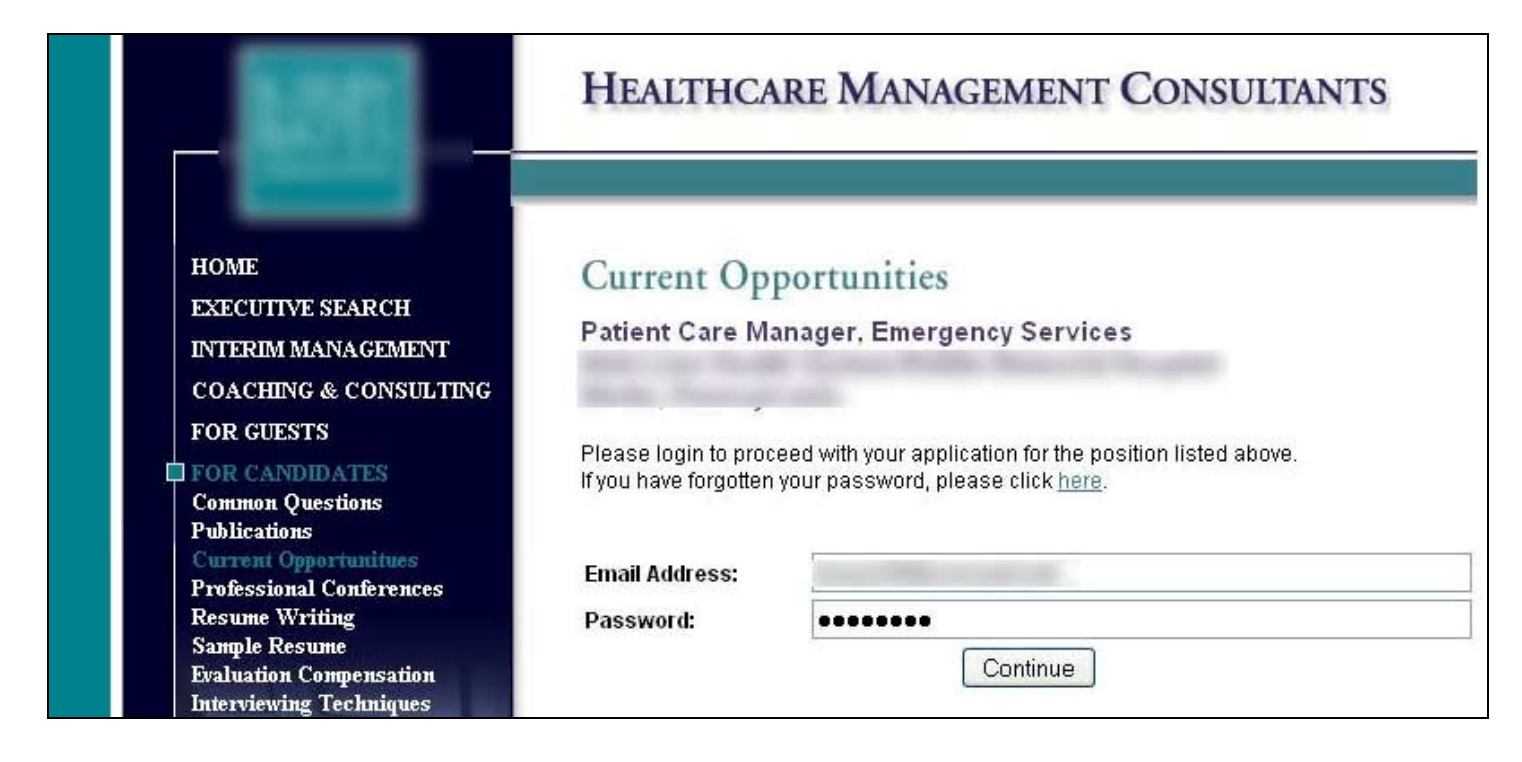

Next the applicant must choose how to send their resume. They can either upload their resume as a separate file or type / paste it into a web page as text:

|                                                                                                    | HEALTHCARE MANAGEMENT CONSULTANTS                                                                                                    |
|----------------------------------------------------------------------------------------------------|----------------------------------------------------------------------------------------------------|
| HOME<br>EXECUTIVE SEARCH<br>INTERIM MANAGEMENT                                                                                                    | Current Opportunities<br>Patient Care Manager, Emergency Services                                                                                                    |
| FOR GUESTS<br>FOR CANDIDATES<br>Common Questions<br>Publications<br>Current Opportunitues                                                                       | The next step in the application process is to send us your resume. You can do this either<br>by uploading your resume as a separate file (such as a MS-Word ".doc" file) or by directly<br>typing or pasting your resume into a large text field that will appear on the next page.<br>Also, you may optionally send us a cover letter using either of the methods described above. |
| Professional Conferences<br>Resume Writing<br>Sample Resume<br>Evaluation Compensation<br>Interviewing Techniques<br>Education and Training<br>Licensing Boards | How do you want to send us your resume? (Please click the appropriate button below.) Upload Resume as a Separate File Type/Paste Resume Into Web Page                                                                                                    |

If the applicant chooses to upload their resume, they will be directed to this page, which allows them to do so:

|                                                                                        | HEALTH                                                | ICARE MANAGEMENT CONSULTANTS                                                                                                    |            |
|----------------------------------------------------------------------------------------|-------------------------------------------------------|----------------------------------------------------------------------------------------------------|------------|
| HOME<br>EXECUTIVE SEARCH<br>INTERIM MANAGEMENT<br>COACHING & CONSULTING                | <mark>Current(</mark><br>Patient Care                 | Opportunities<br>e Manager, Emergency Services                                                                                                    |            |
| FOR GUESTS<br>FOR CANDIDATES<br>Common Questions<br>Publications                       | To continue wil<br>file using the "E<br>We can accept | th the application process, please upload your resume. Locate your r<br>Browse" button.<br>files in any of the following formats:                 | esum       |
| Professional Conferences<br>Resume Writing<br>Sample Resume<br>Evaluation Compensation | Please note: If<br>NOT as a .docx                     | ), ru, por, ox, num, num, corm<br>you are using MS-Word 2007 or higher, you must save your file as<br>< (We cannot accept files in .docx format.) | a .do      |
| Interviewing Techniques<br>Education and Training<br>Licensing Boards<br>CONTACT US    | Unce the resur                                        | Current File: applicant.txt                                                                                                    | ie.<br>ise |
| NEWSLETTER SIGNUP                                                                      |                                                       | Upload                                                                                                    |            |

Moving on to the "guest" functionality, as stated earlier, the administrators are able set up a set of pages that are accessible to guests that register with the site; this allows the registered guest access to white papers, industry links, "hot candidate" listings, etc. A guest must log in, but if not already registered, must go through the registration process first (filling out a web form with basic contact information, not shown here). The Guest Login screen is shown below:

|                                                                                                    | HEALTHCARE MANAGEMENT CONSULTANTS                                                                         |                                                                                                    |
|----------------------------------------------------------------------------------------------------|----------------------------------------------------------------------------------------------------|----------------------------------------------------------------------------------------------------|
| HOME<br>EXECUTIVE SEARCH<br>INTERIM MANAGEMENT<br>COACHING & CONSULTING<br>FOR GUESTS<br>FOR CANDIDATES<br>CONTACT US | Guest Login<br>Please log in to prod<br>If you are not yet reg<br>If you have forgotten<br>Email Address: | L<br>ceed to the Guest Menu.<br>istered, please click <u>here</u> .<br>your password, please click <u>here</u> .<br>v |
| NEWSLETTER SIGNOI                                                                                                    | Password:                                                                                                 | Continuo                                                                                                    |

Once logged in, the guest is presented with the Guest Menu screen, where they can access the functions listed there (view a message from the president, download white papers, sign up for the newsletter, view industry links, view a "hot candidate" list, or view the "word on the street" article).

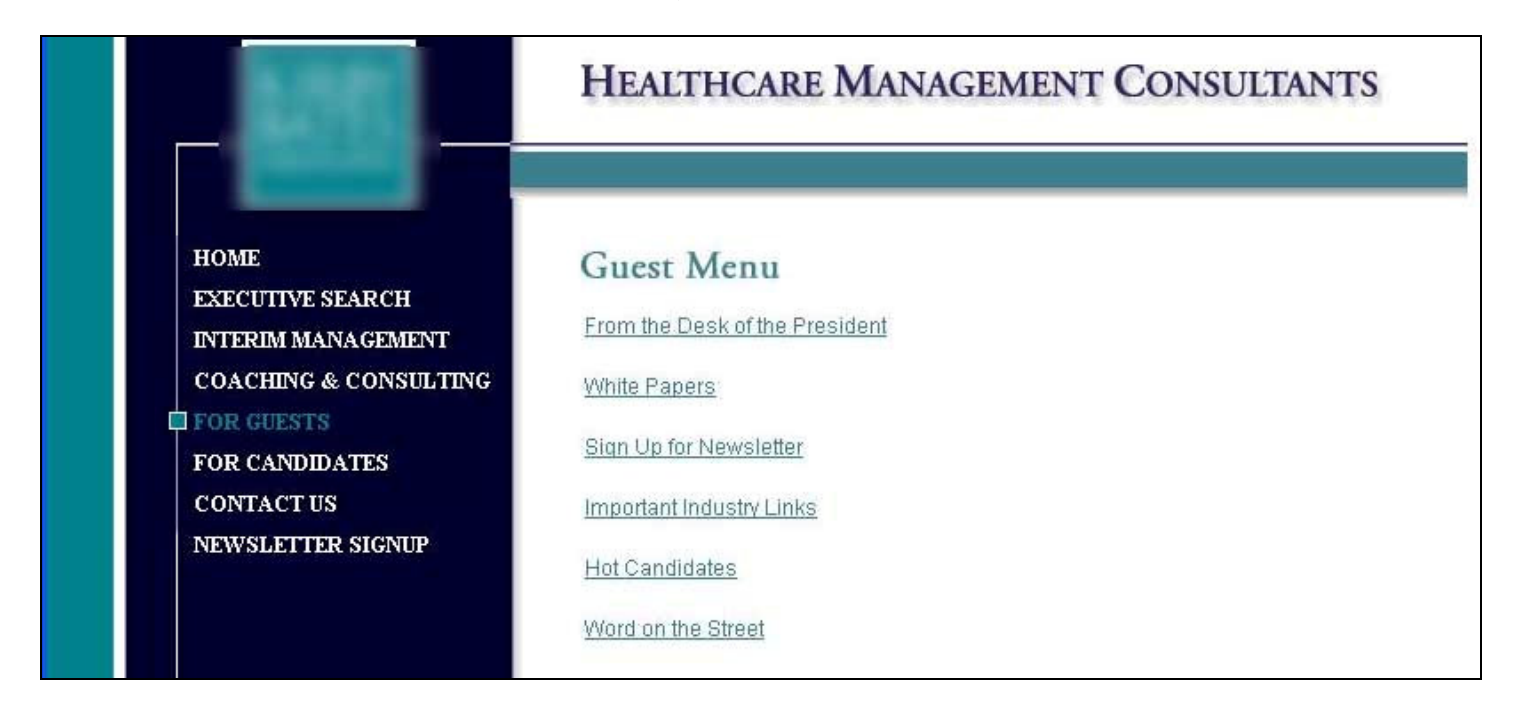

We will now look at some of the back-end administrator functionality. The administrator first logs in:

|                                                           | HEALTHCARE MANAGEMENT CONSULTANTS                                                                        |
|-----------------------------------------------------------|----------------------------------------------------------------------------------------------------|
| HOME<br>EXECUTIVE SEARCH                                  | Administrator Login                                                                                      |
| INTERIM MANAGEMENT<br>COACHING & CONSULTING<br>FOR GUESTS | This page is restricted to administrators. Please log in with your administrator user ID an<br>password. |
| FOR CANDIDATES<br>CONTACT US<br>NEWSLETTER SIGNUP         | User ID:<br>Password:                                                                                    |
| NEWSLETTER SIGNUP                                         | Password:                                                                                                |

The Administrator Menu is then displayed, allowing the administrator access to the various functions that enable them to control the content on certain areas of the site:

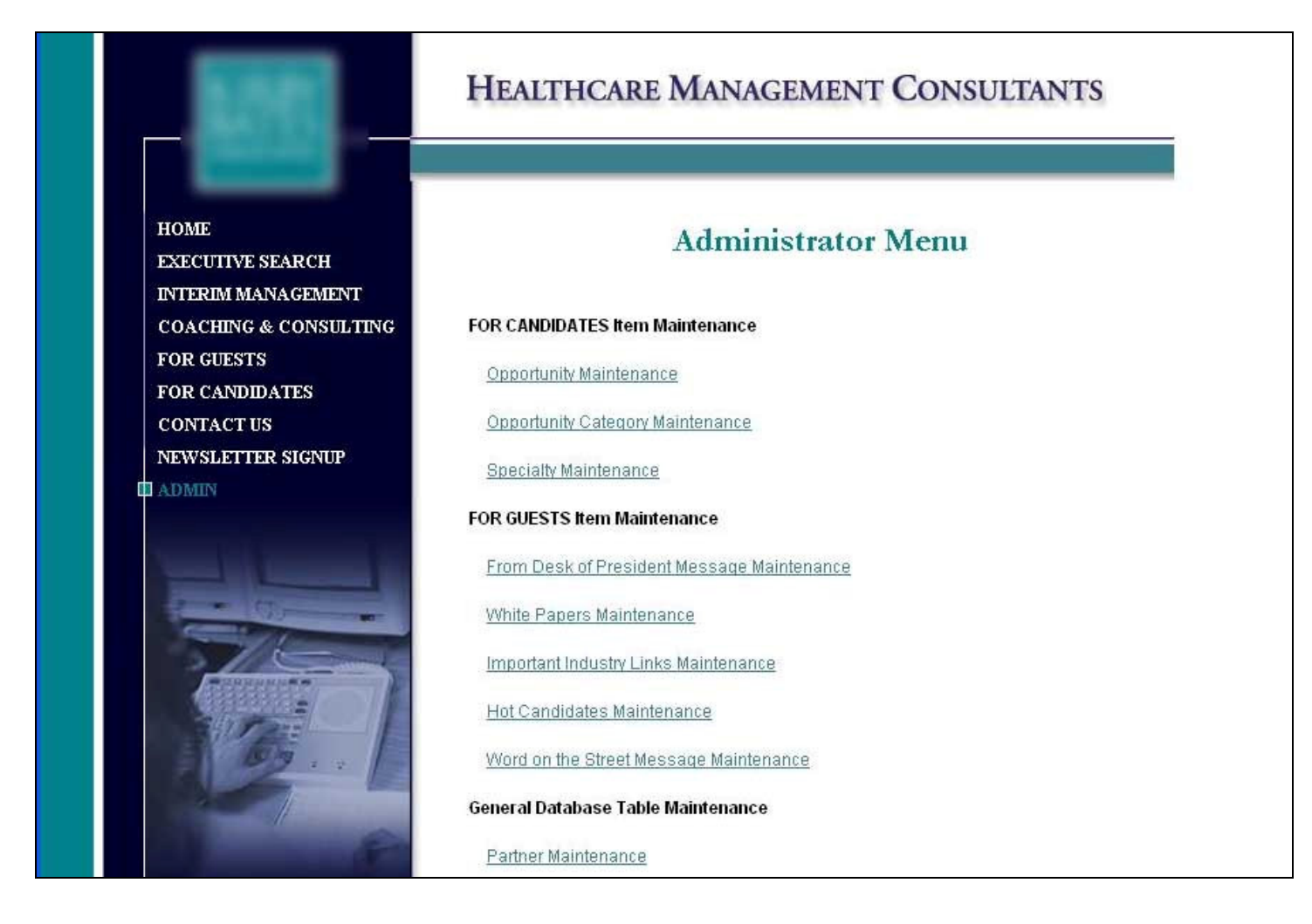

The Opportunity Maintenance function allows the administrator to add, edit, and delete job opportunities:

|                                                       | HEALTHCARE MANAGEMENT C                           | ONSULTANTS          |
|-------------------------------------------------------|---------------------------------------------------|---------------------|
| HOME<br>EXECUTIVE SEARCH<br>INTERIM MANAGEMENT        | Opportunity Mainte                                | enance              |
| COACHING & CONSULTING<br>FOR GUESTS<br>FOR CANDIDATES | Add New Opportunity Return to Admin Me            | anu                 |
| CONTACT US<br>NEWSLETTER SIGNUP                       | Advanced Practice Nurse Medical Surgical Services | Edit/View<br>Delete |
|                                                       | Associate Chief Nurse                             | Edit/View<br>Delete |
|                                                       | Associate Chief Nursing Officer                   | Edit/View<br>Delete |

Adding a new opportunity or editing an existing one is carried out on two screens. On the first screen, the basic information about the position is given. Note that for the opportunity description, a rich-text component is used on the web form to enable bolding and coloring of text, as well as other needed formatting.

| HOME<br>EXECUTIVE SEARCH |              | Edit Opportunity (Page 1 of 2)                                                                                                    |
|--------------------------|--------------|----------------------------------------------------------------------------------------------------|
| INTERIM MANAGEMENT       |              |                                                                                                    |
| COACHING & CONSULTING    | Title:       | Director Behavioral Health                                                                                                    |
| FOR CANDIDATES           | Company:     |                                                                                                    |
| CONTACT US               | City:        | State:                                                                                                    |
| NEWSLETTER SIGNUP        | Category:    | Nursing Director Partner:                                                                                                    |
|                          | Active       |                                                                                                    |
|                          | Description: | Source     B     Image: Normal        Image: Normal        Image: Normal        Image: Normal        Image: Normal        Image: Normal        Image: Normal        Image: Normal        Image: Normal        Image: Normal        Image: Normal        Image: Normal                 Image: Normal |
|                          |              | E                                                                                                    |
|                          |              | Continue                                                                                                    |

On the second screen needed to add or an edit an opportunity, the administrator can optionally upload up to two files. The files associated with the opportunity, if any, would be attached to an e-mail that is sent to an applicant when the applicant applies for that opportunity.

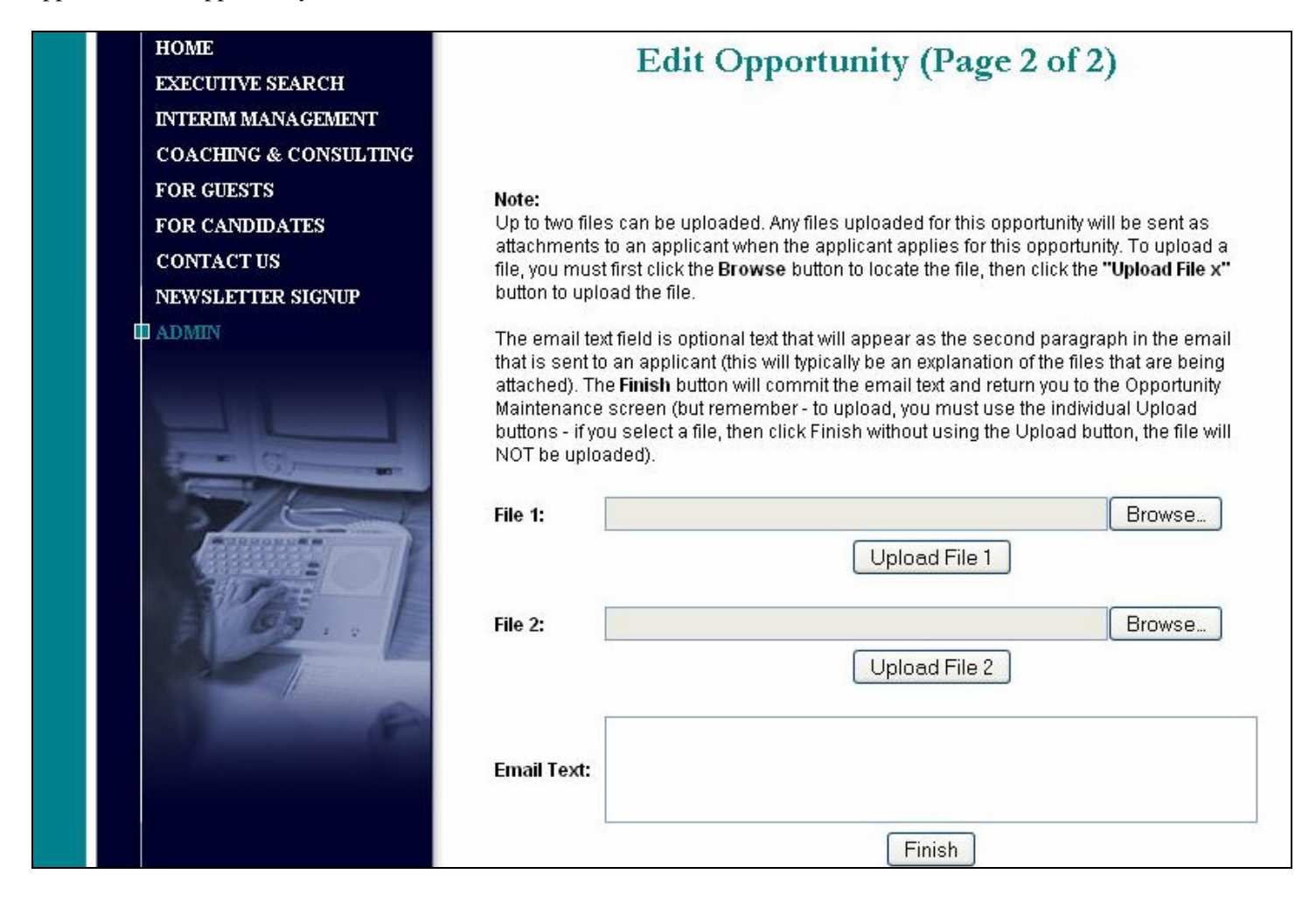

Now, let's take a quick look at some of the other administrator functions.

The Opportunity Category Maintenance screen allows the administrator to add, edit, or delete an opportunity category:

| HOM               | E<br>CUTIVE SEARCH<br>RIM MANAGEMENT       | <b>Opportunity Category Maintenance</b>                 |
|-------------------|--------------------------------------------|---------------------------------------------------------|
| COA<br>FOR<br>FOR | CHING & CONSULTING<br>GUESTS<br>CANDIDATES | Add New Category Return to Admin Menu                   |
|                   | TACT US<br>SLETTER SIGNUP                  | Any. Edit Delete                                        |
| U ADM             | ШN                                         | Assistant/Associate Chief Nursing Officer Edit Delete   |
| 1                 | - 07                                       | Assistant/Associate VP, Nursing/Patient Car Edit Delete |

The "From the Desk of the President" message is composed on this screen:

| HOME<br>EXECUTIVE SEARCH<br>INTERIM MANAGEMENT                                                    | From Desk of President Message Maintenance                                                                               |
|---------------------------------------------------------------------------------------------------|----------------------------------------------------------------------------------------------------|
| COACHING & CONSULTING<br>FOR GUESTS<br>FOR CANDIDATES<br>CONTACT US<br>NEWSLETTER SIGNUP<br>ADMIN | Source     Source     Source     Style     Format     Normal        Style     Style     Style     Style     Coming soon! |
|                                                                                                   | Update Message Return to Admin Menu                                                                                      |

A white paper can be uploaded on this screen:

| HOME<br>EXECUTIVE SEARCH<br>INTERIM MANAGEMENT                      | Add New White Pa                        | per    |
|---------------------------------------------------------------------|-----------------------------------------|--------|
| COACHING & CONSULTING<br>FOR GUESTS<br>FOR CANDIDATES<br>CONTACT US | PDF File:<br>Link Text:<br>Description: | Browse |
| NEWSLETTER SIGNUP                                                   | Seq #:                                  | cel    |

Industry links can be added, updated, or deleted on this screen:

| HOME<br>EXECUTIVE SEARCH<br>INTERIM MANAGEMENT        | Important Industry Links Maintenance |
|-------------------------------------------------------|--------------------------------------|
| COACHING & CONSULTING<br>FOR GUESTS<br>FOR CANDIDATES | Add New Link Return to Admin Menu    |
| CONTACT US<br>NEWSLETTER SIGNUP<br>ADMIN              | Link Text: Save Cancel               |
|                                                       | Description:                         |
|                                                       | Seq #:                               |